## **Quick Reference Printer / Scanner Guide**

# $\Rightarrow$ Please use this guide from behind your PC $\Rightarrow$

| Printer                                               |                            |                   |
|-------------------------------------------------------|----------------------------|-------------------|
| How to install a printer driver                       |                            | How to            |
| Insert the supplied CD-ROM into the CD-<br>ROM drive. |                            | Insert t<br>CD-RC |
| Select a language and click [OK].                     |                            | 2<br>Select       |
| Click [DDST Printer Driver].                          |                            | BClick [E         |
| Click [I accept the agreement.], click<br>[Next >].   |                            | Follow            |
| <b>1</b> Follow the instructions on the display.      |                            |                   |
|                                                       | Scanning Or                | riginals          |
| How to prepare printing                               | To use the net             | work TWAIN        |
| Select [Start], [Printers and Faxes].                 | plication and the computer | he TWAIN dri      |
| Select the required printer.                          | When scannin               | g originals us    |
| Select [Set as Default Printer].                      | select the TWA             | AIN driver, an    |
| Select [Printing Preferences].                        | varies depend              | ing on the ap     |
| • Make the settings you want, click [OK].             | plication's help           | ).                |

# How to print...

Open your document.

**2**Press directly the 'Print' icon, or press [File], [Print], [Properties].

Make the settings you want, click [OK].

#### **Setting Originals**

| An original to be scanned                                        |                                                                                                 |                                                                   |
|------------------------------------------------------------------|-------------------------------------------------------------------------------------------------|-------------------------------------------------------------------|
| Decide the placement method.                                     | Exposu                                                                                          | re glass                                                          |
| Place the original.<br>(There are two original<br>orientations.) | Place the original<br>so that the top edge<br>touches the top left<br>of the exposure<br>glass. | Place the orig<br>so that the to<br>touches the r<br>the exposure |
| The original displayed<br>on a computer                          |                                                                                                 |                                                                   |

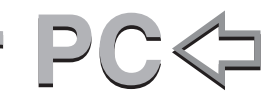

#### Scanner

## install a TWAIN Driver...

the supplied CD-ROM into the OM drive.

a language and click [OK].

DDST TWAIN Driver].

the instructions on the display.

scanner, a TWAIN-compliant apiver must be installed on the client

sing a TWAIN-compliant application, nd then specify the scan settings in box. How to start the TWAIN driver plication. For details, see your ap-

| R                                        |                                           |                                                                               |  |  |  |  |
|------------------------------------------|-------------------------------------------|-------------------------------------------------------------------------------|--|--|--|--|
|                                          | ADF                                       |                                                                               |  |  |  |  |
| iginal<br>op edge<br>rear of<br>e glass. | Place the top edge of the original first. | Place the original<br>so that the top edge<br>touches the back of<br>the ADF. |  |  |  |  |
|                                          | R                                         | R                                                                             |  |  |  |  |
| R                                        |                                           |                                                                               |  |  |  |  |